# YABANCI DİLLER YÜKSEKOKULU DGS ÖĞRENCİLERİ İÇİN DUYURU

2020-2021 Çağ Üniversitesinde 9.10.2020 – 15.10.2020 tarihleri arasında bir programa kaydını yaptıran DGS öğrencileri kayıt esnasında Yeterlik Sınavı (Proficiency Sınavı) formunu doldurup formda sınava girmek *istiyorum / istemiyorum* ibarelerinden birini daire içine alarak ilgili belgeyi <u>yadyo@cag.edu.tr</u> adresine göndermeleri zorunludur.

Bu belgeyi istiyorum ibaresini daire içine alıp yukarıdaki adrese gönderen öğrenciler 16.10.2020 Cuma günü saat 10.00'da yüz yüze yapılacak olan Yeterlik Sınavı (Proficiency Sınavı) girecektir.

Çağ üniversitesinde bir programa yerleşip kayıt yaptıran DGS öğrencilerinden daha önce başka bir üniversitede İngilizce Hazırlık Okulunu başarı ile bitirmiş öğrenciler Hazırlık Okulunu başarı ile bitirdiklerini belgeleyen resmi evrakı, veya *YDS / TOEFL / CAE / CPE / PTE* sınavlarından birisine giren öğrenciler sınav sonuç belgesi ile birlikte Muafiyet talep formunu doldurup <u>yadyo@cag.edu.tr</u> adresine göndermeleri gerekmektedir.

## SINAV İLE İLGİLİ BİLGİ VE UYULMASI GEREKEN KURALLAR

- Sınav kampüste yüz yüze yapılacaktır.
- Sınav süresi 120 dakikadır.

## YETERLİK SINAVI

Çağ Üniversitesi Bölüm/Programlarında İngilizce olarak okutulan dersleri izleyebilecek düzeyde İngilizce Dil bilgisine sahip olduklarını düşünen öğrencilerin katılacakları sınavdır. Bu sınavda 100 tam not üzerinden en az 70 alan öğrenciler Hazırlık Eğitimi görmeden doğrudan kayıt yaptırdıkları Bölüm/Programlarda eğitime başlarlar. Bu sınava katılmak isteyen öğrenciler ya kayıt anında ya da internet üzerinden Yeterlik Sınavı Başvuru Formunu doldurarak süresi içinde göndererek sınava girebilirler.

#### Yeterlik sınavı ;

- dinlediğini anlama
- dil bilgisi
- okuduğunu anlama
- sözcük bilgisi
- yazma

#### bölümlerinden oluşmaktadır.

Yeterlik sınavının yazma bölümü hariç diğer bölümler çoktan seçmeli test usulü yapılmaktadır. Yazma bölümünde ise öğrencilerden verilen konulardan istedikleri birini seçip 150 sözcük civarında bir paragraf yazmaları istenmektedir. Yeterlik sınavı akademik yılbaşında ve Yarıyıl sonunda olmak üzere yılda iki kez uygulanır. Yeterlik Sınavı ilan edilen gün ve saatte yapılır ve telafisi yoktur.

- Bu sınava daha önce form doldurarak (Ben fakülte ve bölümlerde İngilizce olarak anlatılan dersleri anlayabilecek düzeyde İngilizce bilgisine sahibim) diyerek katılmak istediklerini belirtmiş olan öğrenciler girme hakkına sahiptir.
- Kampüse gelecek kişilerin HES KODU almaları gerekmektedir.
- Kampüse girişte HES KODU kontrolü yapılacağından sınav başlangıç saatinde gecikmeye sebebiyet vermemek için isteyen öğrencilerin beraberinde 1 (bir) veli ile birlikte kampüse gelmeleri rica olunur.
- Kampüs girişinde ATEŞ ÖLÇME kontrolü yapılacaktır. Ateşi yüksek çıkan veliler kampüse ALINMAYACAKLARDIR.
- Ateşi yüksek çıkan öğrenci olursa sınav hakkı kaybolmaması için kampüse alınacak ANCAK AYRI SALONDA TEK BASINA sınava alınacaktır.
- Kampüs girişinden itibaren öğrenciler ve beraberindeki kişiler MASKE takacaktır.
- Sınav süresince maske takılı olacaktır ancak gerek görülmesi durumunda gözetmenler bir öğrencinin kimliğindeki fotoğrafla karşılaştırma yapabilmek için çok kısa süreliğine öğrencilerin maskesini çıkarmasını talep edebileceklerdir.
- Gözetmenler ve görevliler de maske takacaktır.
- Öğrenciler sınav salonlarında sosyal mesafe kuralına uygun olacak şekilde oturtulacaklardır.
- Sınav salonları ve koridorlar dezenfekte edilerek sınavın sağlıklı bir ortamda yapılması sağlanacaktır.
- Her sınav koridorunda dezenfektan sıvı bulundurulacaktır.
- İsteyen öğrenciler kendi dezenfektanlarını yanlarında bulundurabileceklerdir.
- Sınav günü kampüste kantin ve kafeteryalar hizmet VERMEYECEKTIR.
- Öğrenciler yiyecek ve içeceklerini yanlarında getirebileceklerdir.
- Öğrenciler sınav salonuna yanlarında su ile girebileceklerdir.
- Sınav anında gözetmenler öğrencilerden en az 1,5 metre uzakta duracaklardır.
- Sınav evrakının dağıtımı ve teslimi sırasında da sağlık kurallarına kesinlikle uyulacaktır.
- Yoklama listesini her öğrenci kendi kalemi ile imzalayacaktır.
- Sınav süresince öğrenciler arasında silgi ya da kalem alışverişi OLMAYACAKTIR.
- Kampüs içinde öğrencileri bekleyen velilerden de sosyal mesafe kurallarına uymaları istenecektir.
- Öğrenciler Öğrenci Kimlik Belgelerini veya kimliklerini belirleyecek bir belge göstermek zorundadır. (T.C. kimlik belgesi, sürücü belgesi vb.)
- Sınav başlangıç saatinden en fazla 60 DAKİKA önce kampüse giriş yapılmasına izin verilecektir.

#### SEVİYE BELİRLEME SINAVI

Yeterlik Sınavına (Proficiency Sınavı) girip başarısız olan, Yeterlik Sınavına (Proficiency Sınavı) girmeyi tercih etmeyen ve Muafiyet Talebi olumsuz sonuçlanan öğrenciler Yabancı Diller Yüksekokulu İngilizce Hazırlık öğrencisi olacağı için 17.10.2020 tarihinde saat 10.00'da online (çevrimiçi) olarak yapılacak olan sınava girmek zorundadırlar. Sınav süresi 60 dakikadır.

### SEVİYE BELİRLEME SINAVI

Yeterlik Sınavına girmeyen ya da başarılı olamayan tüm öğrencilerin katılmak zorunda oldukları bir sınavdır. Bu sınavda geçme ya da kalma söz konusu değildir. Öğrenciler bu sınavda aldıkları puanlara göre

- A1- Başlangıç
- A2- Çok az bilenler
- B1- Orta düzey öncesi

olmak üzere üç seviyeye ayrılarak İngilizce Hazırlık eğitimlerine başlarlar.

Seviye Belirleme Sınavı sizin İngilizce seviyenizi belirleyip sizi uygun seviyedeki sınıflara yerleştirmemize yardımcı olacaktır bu nedenle bu sınavda sadece bildiğiniz soruları işaretleyiniz. Bilmediğiniz veya zorlandığınız soruları boş bırakınız.

Sınava girecek olan İngilizce hazırlık öğrencileri üniversite web sayfasında Yabancı Diller Yüksek Okulu bölümünden "Uzaktan Eğitim Portalı" üzerinden erişebilirler. <u>Buraya</u> tıklayarak da direk açabilirsiniz (ctrl tuşuna basarak tıklamak gerekir).

## SEVİYE BELİRLEME SINAVI GİRİŞ REHBERİ

Bu rehber, Yabancı Diller Yüksekokulu'nda zorunlu İngilizce hazırlık eğitimi almak üzere belirlenen öğrencilerin seviyelerine göre sınıfların belirlenmesinde kullanılacak olan çevrimiçi Seviye Belirleme Sınavı'nın uygulanmasına dair yönlendirmeler içermektedir.

#### Sınav sistemi nasıl kullanılır?

Yabancı Diller Yüksekokulu, seviye belirleme sınavı için derslerde kullanılması planlanan "**Moodle**" sisteminin entegre sınav modülünü kullanacaktır.

Uygulamanız gereken ilk adım sınav sistemine başarılı bir şekilde giriş yapmaktır. Seviye belirleme sınavına girecek olan öğrencilerimiz **buraya** tıklayarak (ctrl tuşuna basarak tıklanır) sınav giriş sayfasına ulaşabilirler. Sayfa yüklendiğinde karşınıza resimde görüldüğü gibi kullanıcı adı ve şifrenizi sorgulayan bir ekran çıkacaktır.

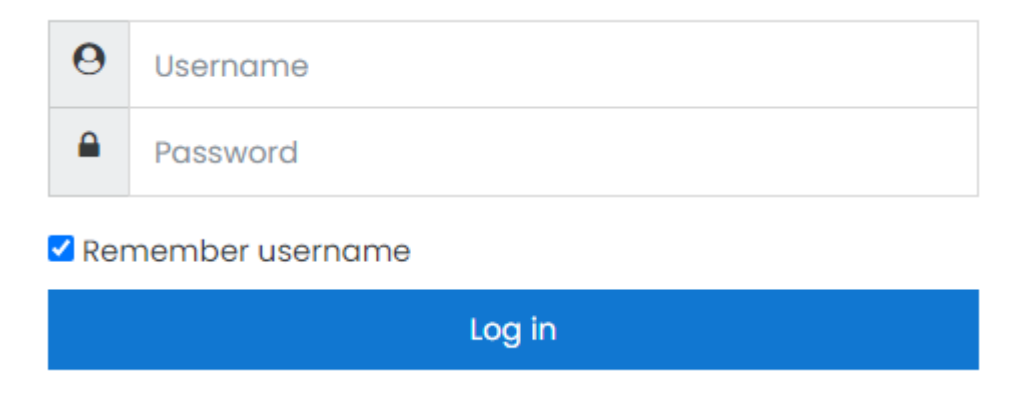

Sınav sistemine başarılı bir şekilde giriş yapabilmek için, "Username" yazan kutucuğa kullanıcı adınızı (okul numaranız), "Password" yazan kutucuğa ise şifrenizi (TC kimlik numaranız) yazmanız gerekmektedir. Başarılı bir şekilde sisteme giriş yapan öğrenciler, seviye belirleme sınavının dâhil olduğu ana kategoriyi görüntüleyen sayfa ile karşılaşacaktır. Sınavın görüntüleneceği ana kategori (resimdeki gibi) üzerine tıklayarak sınavınızın bulunduğu bölüme geçebilirsiniz.

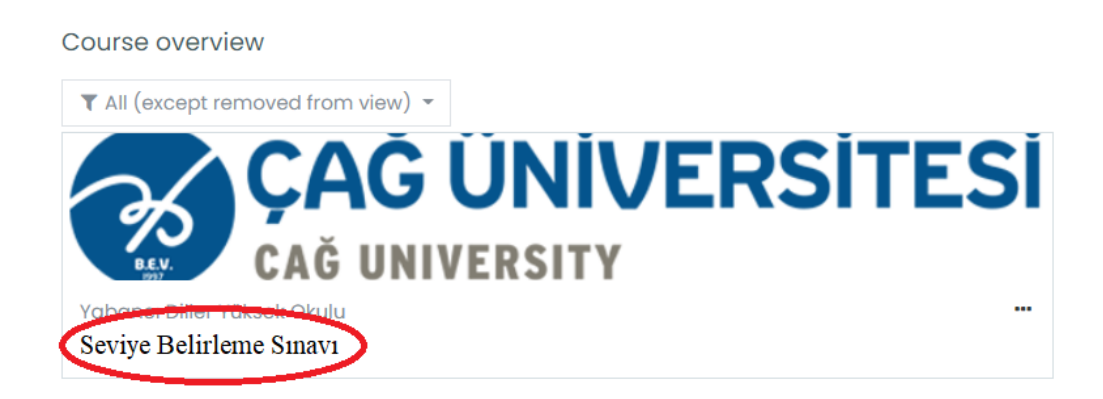

Bu ana kategorinin ismine tıklayarak, kayıtlarda çevrimiçi sınav salonuna girmiş kabul edileceksiniz. Seviye Belirleme Sınavı, ana kategoriye tıklandıktan sonra açılan sayfadaki "Seviye Belirleme Sınavı" adındaki kategorinin içerisinde tanımlanmış bir şekilde bulunacaktır.

Seviye Belirleme Sınavı Vabancı Diller Yüksek Okulu'nda eğitim göreceği belirlenen öğrencilerin seviyelerine uygun sınıflara yerleştirilmesi için uygulanan bir seviye belirleme sınavıdır.

Sınavın bulunduğu sayfaya geçiş yapabilmek için kategori başlığının altındaki "Seviye Belirleme Sınavı" alt başlığına tıklamanız gerekmektedir. Alt başlığa tıklamanız

doğrultusunda sınav sorularının olduğu bölüme yönlendirileceksiniz. Sınav sayfasına başlama saatinden erken giriş yapmanız durumunda aşağıdaki resimdekine benzer bir uyarı ile karşılaşacaksınız. (*Resimdeki saatler örnek amaçlıdır, gerçek sınav saatini yansıttığı bilgisi kesin değildir.*)

This quiz closed on Wednesday, 9 September 2020, 12:00 PM

Time limit: 2 hours

Grading method: Highest grade

Back to the course

Bu uyarı sayfası, sınav sürenizin henüz başlamadığını ve sınavınızın ne kadar süreceğini size bilgilendirme amaçlı olarak görüntülenecektir. Sınav saatiniz geldiğinde ise sistem otomatik olarak sınav sayfasını aktifleştirecektir. Eğer sınav saatiniz gelmesine rağmen sayfayı aktif göremiyorsanız tarayıcınızdan sayfayı yenilemeyi ya da klavyenizden F5 tuşuna basmayı deneyebilirsiniz.

Sınav saati geldiğinde, sınav sayfasında "Attempt quiz now" butonu aktifleşmiş olacaktır. Bu butona tıklamanız doğrultusunda soruların bulunduğu sayfaya yönlendirileceksiniz ve sınavınız başlamış sayılacaktır.

Grading method: Highest grade

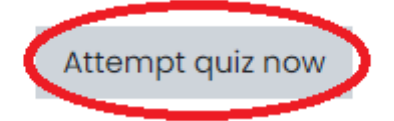

Seviye Belirleme Sınavı, **100 adet çoktan seçmeli sorudan** oluşmaktadır. Resimde görüldüğü gibi, doğru olduğunu düşündüğünüz cevabın solunda bulunan daireye tıklayarak işaretlemeniz yeterli olacaktır. Soruya verdiğiniz cevabı başka bir seçeneğe tıklayarak değiştirebilirsiniz veya "Clear my choice" seçeneğine tıklayarak işaretlenmiş cevabınızı silebilirsiniz.

| uestion 1          | A: How much money do you have on you? B: I've left my wallet at home.                                                                                                    |
|--------------------|----------------------------------------------------------------------------------------------------|
| ot yet             |                                                                                                    |
| nswered            | Select one:                                                                                                    |
| arked out of<br>10 | O a. any                                                                                                    |
| Flag               | O b. no                                                                                                    |
| Jestion            | O c. a lot                                                                                                    |
|                    | In the second second |
|                    | <u>Clear my choice</u>                                                                                                    |

Soru sayfasında sınavın bütün soruları görüntülenmeyecektir. Yabancı Diller Yüksekokulu'nun aldığı karara dayanarak bir sayfa içerisinde 5, 10 veya başka miktarlarda soru görüntülenebilir. Mevcut sayfadaki tüm soruları cevaplandırdıktan sonra, sayfanın sağ altında bulunan "Next Page" butonuna tıklayarak sıradaki soru sayfasına geçişinizi yapabilirsiniz.

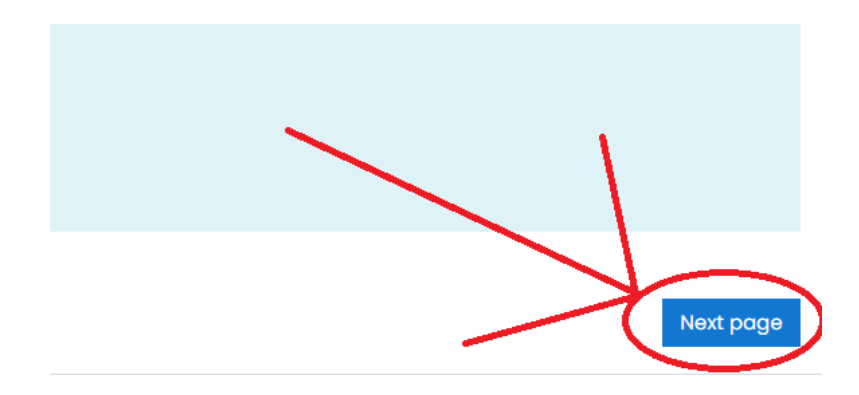

Son sorunun bulunduğu soru sayfasına geldiğinizde, sayfanın sağ altında "Next Page" yerine "Finish attempt" yazacaktır. Bu butonun işlevi sınavınızı sonlandırmaktır. Eğer sınavı geri dönüşsüz bir şekilde bitirdiyseniz, bu butona tıklayarak sınavı sonlandırmanız gerekmektedir. Eğer geri dönüp tekrar değerlendirmek istediğiniz sorularınız varsa, "Finish attempt" butonuna <u>TIKLAMAYINIZ</u>.

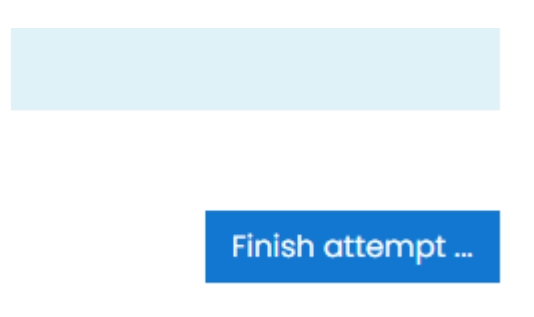

Sınavınızın sağ üst bölümünde "Quiz Navigation" adında bir bölüm bulunmaktadır. Bu bölümde sınav sorularınızın numaraları yer almaktadır. Tekrar değerlendirmek veya yanıtını değiştirmek istediğiniz bir soruya buradaki numaralara tıklayarak geri dönüş yapabilirsiniz. Aynı şekilde, navigasyon içerisinde de bir **"Finish Attempt"** butonu bulunmaktadır. Tüm soruları değerlendirdikten sonra, son sayfaya gitmeden, navigasyon bölümündeki **"Finish Attempt"** butonuna basarak da sınavı sonlandırabilirsiniz.

Quiz navigation

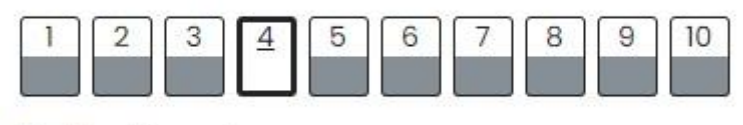

Finish attempt ...

Sınavınızın tamamen ve geri dönüşsüz olarak BİTTİĞİNDEN EMİN OLMADAN, "Finish Attempt" butonlarına <u>kesinlikle TIKLAMAYINIZ.</u>

Başarılar dileriz.